# Windows Migrálás: letöltés, ellenörzés és live CD, vagy USB készítése

PCinuxOS Magazine – 2012. december

Írta: Antonis Komis (agmg)

#### Bevezető

Tehát úgy döntöttél, hogy egy lépéssel eltávolodsz a Windows-tól és felfedezed a Linux világát. pontosabban a PCLinuxOS-ét. Nem is találhattál volna erre jobb disztribúciót, a PCLinuxOS gördülő Linux kiadás, jól ismert a minősége és stabilitása, amit az egyik (ha nem a) legbarátságosabb fórummal megtámogatva. Lehetsz akár kezdő, haladó, vagy profi Windows-felhasználó, egy dolog biztos: olyasmivel találkozol, amit eddig sose láttál. Új környezet, új filozófia, dolgok új megközelítése, egy új életmód. Mindenki másképpen áll hozzá a változásokhoz, de ne aggódj: egy cikksorozatot készítettünk elősegítendő, hogy rátalálj a saját utadra. Ebben a cikkben bemutatjuk, hogyan szerezd be a PCLinuxOS-t és készítsd el a telepítő médiumot (CD, DVD, vagy USB) azért, hogy kipróbáld (igen megteheted) és ha tetszik, telepítsd a merevlemezedre.

Ha többet akarsz tudni a PCLinuxOS-ről, vagy további segítségre van szükséged, keresd fel a PCLinuxOS tudásbázisát (PCLinuxOS Knowledge Base – http://www.pclinuxoshelp.com), vagy lépj be a PCLinuxOS fórumába (http://www.pclinuxos.com/ forum), ahol mindig találsz olyan embereket, akik készek bármilyen gondodban, vagy kérdésedben segíteni.

Legyen elég a bevezetőből. Kezdjük az utazást.

#### Válaszd ki a neked megfelelő verziót

A különféle PCLinuxOS kiadások között a legnagyobb különbség az általuk alaphelyzetben telepített asztali környezetben (Desktop

Environment, vagy DE) és alkalmazásokban van. Egyszerűen, a DE a rendszered grafikus felülete és ablakokból. tipikusan ikonokból. panelekből. eszközökből, tapétákból és asztali kütyükből áll. Hasonlít a Windowsban használt ablakhoz. Lehetővé teszi, hogy a számítógépeddel a való alkalmazott világban elvekhez hasonlóan kommunikáli, úgymint gombokkal és ablakokkal. A legtöbb asztali környezethez tartozik egy sor integrált alkalmazás és eszköz, hogy minél teliesebb grafikus élményt adjon. Eltérően a Windows-tól számos asztali környezet közül választhatsz, személyes igényeidtől és feladataitól, illetve a számítógéped képességeitől függően. Az asztali külön környezetekkel részletesen cikkben foglalkozunk, de a kedvedért egy kis összefoglaló:

**KDE-kiadás:** a PCLinuxOS alapvető kiadása. A KDE platformon alapul (www.kde.org), ami áll egy asztali környezetből (Plasma Desktop – külön asztali, netbook- és tablet-változattal) és egy gyakorlatilag minden felhasználói igényt kielégítő alkalmazáscsomagból, ami az adott platformon alapul és azt az asztali környezetbe integrálja.

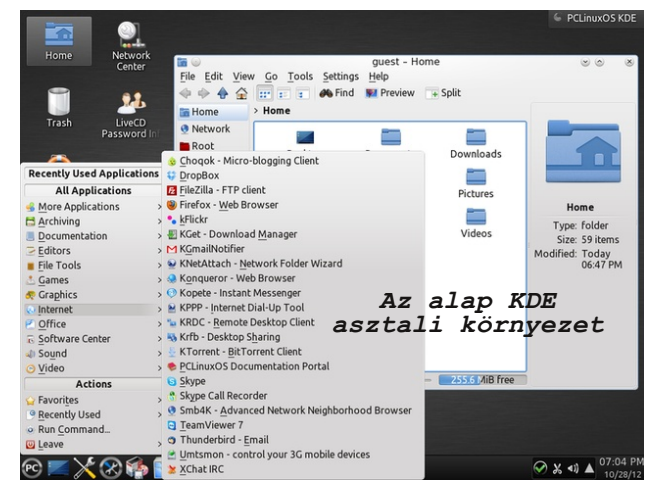

LXDE kiadás: ez egy LXDE-t (www.lxde.org) használó közösségi kiadás. A "Lightweight X11 Desktop Environment (LXDE)" (Könnyűsúlyú X11 DE) nagyon gyors működésű és energiakímélő asztali környezet. Kitűnő választás olyan kis teljesítményű számítógépek esetén, mint a régebbi gépek, vagy netbook-ok, de villámgyorsan dolgozik a modernebbeken is.

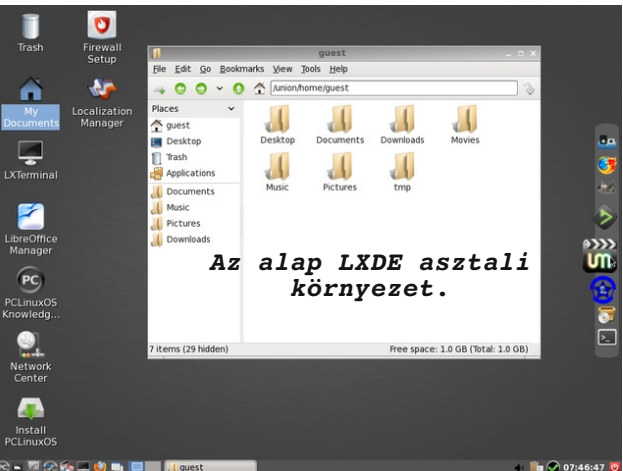

**XFCE kiadás:** szintén közösségi, Xfce-n (xfce.org) alapuló kiadás. Célja, hogy gyors és alacsony forrásigényű legyen, miközben látványos és felhasználóbarát marad.

Az alap Xfce asztali környezet a következő oldalon.

**Full Monty kiadás:** egy újabb közösségi, a PCLinuxOS szokásos KDE kiadásán alapuló változat különleges asztali elrendezéssel és rengeteg, előre telepített meghajtóval és programmal feltupírozva. A Full Monty új elven alapul: felhasználásközpontú virtuális asztalkialakítás, ami az átlagos felhasználói igények és feladatok kielégítését céloz-

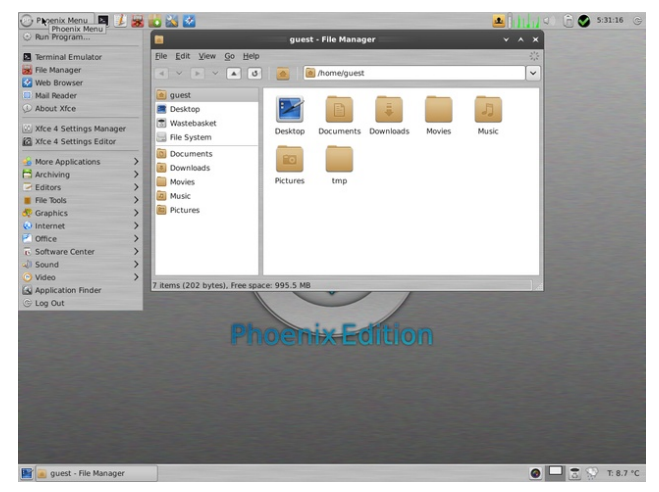

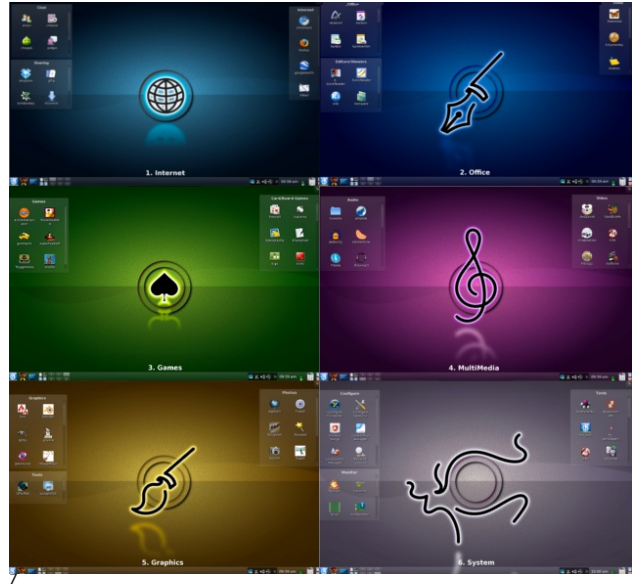

# A Full Monty a tevékenység-központú asztalai.

a meg, és a számítógép használatát egyszerűvé és élvezetessé teszi. A Full Monty-ról továbbiakat itt.

Léteznek még a PCLinuxOS mini kiadásai ("MiniMe" néven), amik nem ajánlottak az új Linuxfelhasználóknak. Ezek a kiadások csak az alap

# Windows Migrálás: letöltés, ellenörzés és live CD, vagy USB készítése

rendszert és néhány alapvető alkalmazást tartalmazzák, így a haladó felhasználók ízlésüknek megfelelően testre szabhatják.

### A PCLinuxOS beszerzésének módjai

PCLinuxOS-hez kétféle úton lehet hozzájutni:

1. letöltve az Internet-ről;

2. megrendelve CD, DVD, vagy USB formában.

Itt mi most csak az első esetet tárgyaljuk meg részletesebben. CD, DVD, vagy USB rendelését inkább azok kedvelik, akiknek lassú Internetkapcsolatuk van, vagy egyáltalán nem rendelkeznek azzal, illetve akik a profin elkészített PCLinuxOS-t akarnak. Ez az opció valamennyi pénzbe belekerül és lassabb, mivel időbe telik, amíg az eszköz eljut hozzád. Ha érdekel ez az eljárás, akkor látogasd meg a www.osdisc.com-ot további információkért.

A legfrissebb PCLinuxOS kiadások letöltésének fő forrása a hivatalos honlapunk: www.pclinuxos.com

Egyszerűen válaszd a "Get PCLinuxOS"-t, ami opciókat kínál fel.

- Az első opció, a kívánt PCLinuxOS verzió kiválasztása.

- A második opció, hogy web-en (akár FTP, akár HTTP protokollt használva), vagy BitTorrent klienst használva akarod-e letölteni.

### Letöltés web-ről (FTP-n, vagy HTTP-n keresztül)

Ha a web-es letöltést választottad, akkor használhatod a PCLinuxOS fő szerverét, vagy a jobb sebesség érdekében választhatsz az alternatív tükörszerverek listájából. Minden PCLinuxOS verzióhoz két fájl tartozik: az ISO fájl és az md5 összeg fájl. Mindkettőre szükséged van. Az ISO fájl a PCLinuxOS telepítésére szánt médium elkészítéséhez kell. Az md5 összeg fájl a letöltött ISO fájl sértetlenségének ellenőrzésére szolgál, hogy megkíméljen hibás médium létrehozásától. Nem kell letöltened, csak a tartalma érdekes neked, amit közvetlenül a weblapról kimásolhatsz.

### Letöltés BitTorrent protokoll használatával.

A BitTorrent a sávszélesség megosztásával lehetővé teszi nagy fájlok gyors letöltését. Torrent fájl letöltéséhez BitTorrent kliensre van szükséged. Ha a BitTorrent új neked, akkor íme egy rövid leírás kezdőknek.

### Előnyök

\* A letöltést követően nem kell ellenőrizned az eredményt.

\* A BitTorrent folytatható megszakadt letöltés után is (vagyis, folytatja onnan, ahol abbahagyta).

\* A letöltés lehet lassabb, vagy szakadozott (mint betárcsázós felhasználóknál), tarthat több napon, vagy éppen héten át.

\* Segítesz csökkenteni a letöltésre szolgáló tükörszerverek fenntartási költségeit.

### Hátrányok

\* A megfelelő működéshez be kell állítanod a tűzfaladat.

\* A letöltési sebesség néha lassabb, mint a tükörről letöltés esetén.

### A letöltés ellenőrzése

Amikor véget ért a web-es letöltés egy külön lépésben ellenőrizned kell a letöltött fájlt mielőtt elkészítenéd a CD-t, DVD-t, vagy az USB-t. Ezt megtéve biztosítod, hogy a készülő médium ne legyen hibás

C

## Windows Migrálás: letöltés, ellenörzés és live CD, vagy USB készítése

és ne eredményezzen hibás PCLinuxOS telepítést.

Windows alatt van egy nagyon kellemes és ingyenes, egyszerű felhasználói felületű md5 összegellenőrző a WinMD5. A hivatalos oldaláról letöltheted: http://www.winmd5.com

Kiválasztása után az ellenőrzendő ISO fájlt, a program átfutja és kiírja az md5 ellenőrző összeg értékét. Ezután a letöltött verzió md5 összegfájljának tartalma kell. Kattints a hivatkozására és egy új lapon valami ilyesmi tartalom jelenik meg neked:

# leeb3575bb9bf23b0be675b47337a841 pclinuxos-kde-2012.08.iso

A sor első részét másold be a programba (az eredeti fájl md5 ellenőrző összege értékeként) és kattints a "Verify" (ellenőrzés) gombra. Ha minden rendben van, akkor egy olyan üzenetet kapsz, hogy az értékek egyeznek. Folytathatod!

| elect a file to compute MD5 checksum (o                                     | or drag and drop a file onto this window)       |
|-----------------------------------------------------------------------------|-------------------------------------------------|
| .(mes/pennaxos-kae-2012.00.150                                              | Diowse.                                         |
|                                                                             |                                                 |
| riginal file MD5 checksum value (optiona<br>eeb3575bb9bf23b0be675b47337a84) | al). It usually can be found from website or .m |

#### A telepítő médium elkészítése

Most, hogy a letöltött ISO-t ellenőrizted, továbbléphetsz a médium elkészítésében, amiről azután megpróbálod a PCLinuxOS-t telepíteni.

Használhatsz optikai eszközt (CD-t, vagy DVD-t – a PCLinuxOS kiadástól függően), vagy USB flash meghajtót.

#### ISO kiírása CD-re, vagy DVD-re

Ha Windows 7-et használsz, akkor nem kell külön program az ISO fájl lemezre történő kiírásához, mivel a Windows 7 eredendően támogatja ezt a funkciót. Egyszerűen csak kattints a fájlra és válaszd a "Kép kiírása lemezre" pontra a menüben.

|      | Burn disc image           |                                             |  |  |
|------|---------------------------|---------------------------------------------|--|--|
|      | Open With                 | Ha a Windows 7-nél                          |  |  |
|      | Always Available Offline  | régebbi változatokat                        |  |  |
|      | Restore previous versions | használsz (vagy nem                         |  |  |
|      | Send To                   | szereted a beépített<br>funkcióját), számos |  |  |
|      | Cut                       | olyan ingyenes                              |  |  |
|      | Сору                      | program közül<br>válogathatsz ami a         |  |  |
|      | Create Shortcut           | célodra használható.                        |  |  |
|      | Delete                    |                                             |  |  |
|      | Rename                    |                                             |  |  |
|      | Properties                | A legismertebb az                           |  |  |
|      |                           | ISO Recorder, ami                           |  |  |
| inne | en tölth                  | le:                                         |  |  |
| http | ://alexfeinman.com/isore  | corder.htm                                  |  |  |

Egy másik jólismert program az ImgBurn http://www.imgburn.com/

Természetesen használhatod a saját lemezíró programodat (fizetős, vagy ingyenes), vagyis te döntöd el, mi a legjobb neked. A használt programtól

függetlenül néhány egyszerű tippet jó ha figyelembe veszel:

- \* Mindig minőségi, márkás lemezt használj.
- \* Mindig a legkisebb sebességgel írj.
- \* Mindig ellenőrizd a kiírt lemezt.

#### Boot-olható USB készítése

Windows alól a legjobb – és talán a legegyszerűbb mód – betölthető USB készítésére a **UNetbootin** használata.

A hivatalos honlápján is megtalálhatod: http://unetbootin.sourceforge.net/

Ezen az oldalon található még egy nagyon hasznos képes útmutató a UNetbootin használatáról.

Van még további két kellemes boot-olható USB-t készítő eszköz, ami www.pendrivelinux.com oldalon érhető el.

Az elsőt Universal USB Installer-nek hívják, és a korábban említett UNetbootin-hez hasonló funkciójú.

A másodikat YUMI-nak hívják és van egy egyedülálló funkciója, képes egynél több Linux disztribúciót tartalmazó USB készítésére. Használhatod olyan multiboot-os USB-t készítésére, ami a PCLinuxOS sorozatot tartalmazza. Arról indítva, mindet kipróbálva eldöntöd, hogy melyik való neked.

A CD-vel és DVD-vel szemben az USB használatának számos előnye van:

\* Az USB-meghajtó általában gyorsabb mint a CD, vagy a DVD.

\* Törölhető és újra használható (vagyis, arra hogy kipróbáld a PCLinuxOS újabb sorozatát).

## Windows Migrálás: letöltés, ellenörzés és live CD, vagy USB készítése

\* Több, különböző Linux disztribúciód lehet egyetlen USB-meghajtón.

Megjegyzés: Mielőtt ezt a módszert választanád, győződj meg arról, hogy a számítógéped képes USB-ről indulni. A legtöbb modern asztali gép és laptop rendelkezik ezzel a funkcióval, ám ha a géped régebbi, olvasd el a használati utasítást (ha ez egy márkanév alatt futó asztali gép, vagy laptop), vagy az alaplap kézikönyvét (ha ez egy egyedi számítógép), hogy lásd, az USB-boot támogatott-e.

# Számítógépet boot-olása CD-ről, DVD-ről, vagy USB-ről?

Hogy a számítógéped eltávolítható médiáról (CD, DVD, USB) boot-olni képes legyen, a **BIOS**-ban meg kell változtatnod a boot sorrendjét. A BIOS (Basic Input Output System), az alaplapon egy kis chip-ben tárolt szoftver. A BIOS határozza meg a számítógépnek, hogy miként hajtsa végre az olyan alapvető műveleteket, mint a rendszerindítás és a billentyűzetkezelés, továbbá a számítógépben található hardver, mint a merevlemez(ek), CPU, memória stb., azonosítására és beállítására is szolgál.

Amikor bekapcsolod a számítógépedet, akkor a **POST** (Power On Self Test betűszó a számítógép indításkori önellenőrző tesztjét takarja) során az alábbihoz hasonló képernyőt láthatsz.

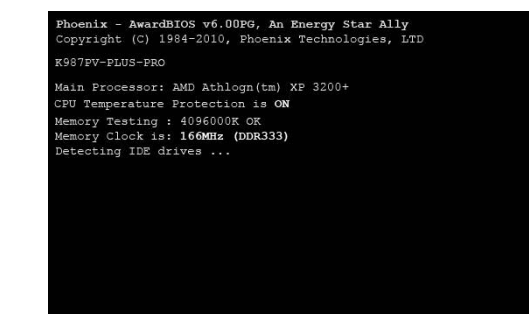

Press DEL to enter SETUP 06/18/2009-KT440-1523-8E6LY7299C-00 Ha a **<Del>** billentyűt lenyomod (a BIOS gyártójától függően ez lehet más billentyű is), akkor belépsz a BIOS beállító eszközébe.

A betöltési sorrendet kell megváltoztatnod oly módon, hogy a CD, DVD, vagy USB legyen az első, vagyis a gép arról töltsön be. Minthogy minden BIOS beállító eszköz más, a boot-opciók konkrét helye máshol is lehet, de csak egyszerűen olyanokat keress, mint Boot Options, Boot Order, Boot, stb.. A BIOS függvényében olyan helyen is keresheted, mint az Advanced Options, vagy az Other Options. Emellett néhánv számítógépen (általában laptopokon) lehet olyan speciális billentyű (általában F12), amit a POST után közvetlenül lenyomva megváltoztathatod a boot sorrendjét anélkül, hogy a BIOS beállító eszközben bármit is át kellene állítanod. Valahogy így kellene kinéznie:

| PhoenixBIOS Setup Utility |                             |                           |               |            |    |        |        |                                                                                                    |  |  |  |
|---------------------------|-----------------------------|---------------------------|---------------|------------|----|--------|--------|----------------------------------------------------------------------------------------------------|--|--|--|
| Ma                        | in                          | Advar                     | nced          | Security   |    | Power  | Boot   | Exit                                                                                                    |  |  |  |
|                           | +Remova                     | able I                    | )evices       |            |    |        |        | Item Specific Help                                                                                                    |  |  |  |
|                           | CD-RON<br>+Hard I<br>Networ | 1 Driv<br>Drive<br>rk boo | ie<br>ot from | Intel E100 | 00 |        |        | Keys used to view or<br>configure devices:<br><enter> expands or<br/>collapses devices with<br/>a + or -<br/><ctrl+enter> expands<br/>all<br/><shift +="" 1=""> enables or<br/>disables a device.<br/>&lt;+&gt; and &lt;-&gt; moves the<br/>device up or down.<br/><n> May move removable<br/>device between Hard<br/>Disk or Removable Disk<br/><d> Remove a device<br/>that is not installed.</d></n></shift></ctrl+enter></enter> |  |  |  |
| F1                        | Help                        | †↓<br>                    | Select        | Item -/-   | +  | Change | Values | F9 Setup Defaults                                                                                                    |  |  |  |

Kiválasztod a megfelelő eszközt, mented a beállításokat és újraindítod a gépet. Amikor a számítógép újra betölt, azt az általad kiválasztott eszközről teszi.

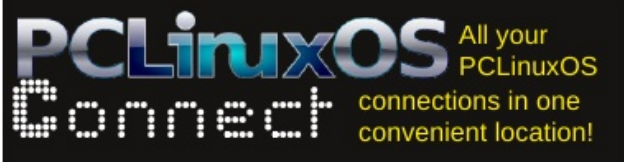

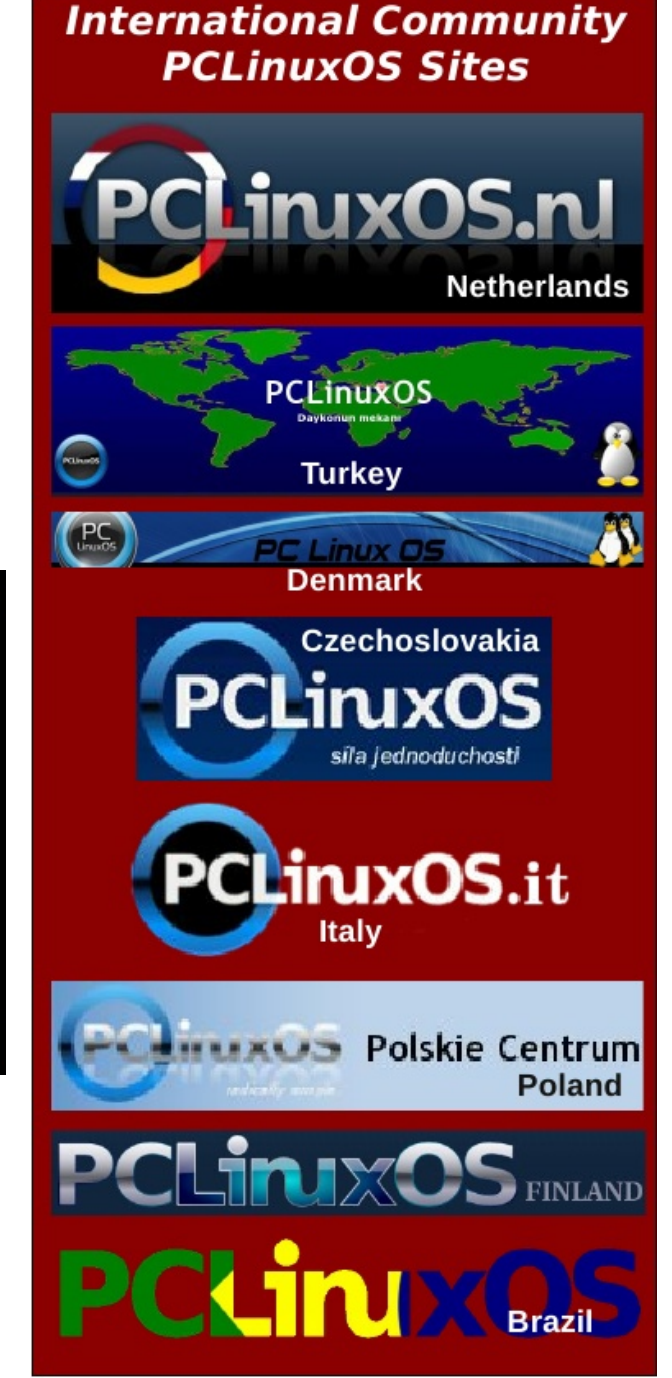